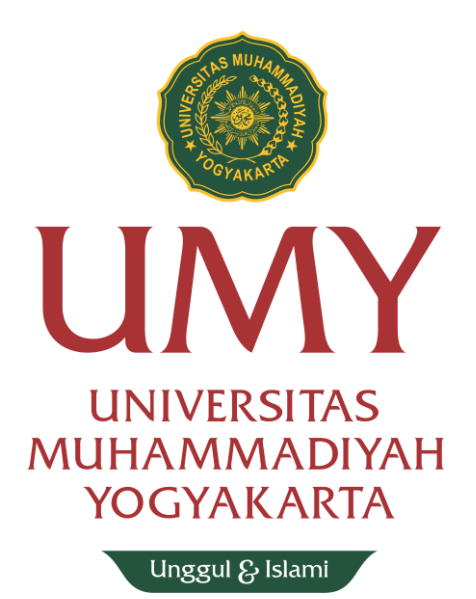

## **Petunjuk Pembuatan**

## **Akun UMYFIRST**

- 1. Silahkan akses ke https://krs.umy.ac.id
- 2. Login menggunakan NIM dan password yang tertera pada Nomor Identitas Personal yang telah anda dapatkan dari BIRO ADMISI

| NOMOR IDE<br>MAHASISWA BARU TA<br>UNIVERSITAS MUHA                                             | ENTITAS PERSONAL<br>AHUN AKADEMIK 2022/2023<br>AMMADIYAH YOGYAKARTA                                                                                                    |
|------------------------------------------------------------------------------------------------|----------------------------------------------------------------------------------------------------|
| Nama Lengkap :<br>NIM :<br>Fakultas :<br>Program Studi :                                       | KETERANGAN           1. User ID Nomor PIN digunakan untuk mengakses sistem Informasi Akademik           UMY melalui Komputer.           2. User ID dan Nomor PIN bersifat RAHASIA, HANYA dapat digunakan oleh yang bersangkutan.           3. User ID dan Nomor PIN hanya diketahui oleh saudara, segala bentuk penyalahgunaan oleh PIHAK LAIN sepenuhnya menjadi tangung jawab            |
| User ID / User Name :<br>Password Mahasiswa :<br>Password Ortu :                               | <ul> <li>saudara.</li> <li>User ID Nomor PIN yang ada pada surat ini bersifat SEMENTARA dan HARUS diganti (sesuai Keinginan).</li> <li>TATACARA PENGGUNAAN USER ID &amp; PIN (PASSWORD)</li> <li>Ketikkan User ID &amp; Nomor PIN pada saat dinyatakan oleh komputer.</li> <li>Ganti User ID &amp; Nomor PIN pesuai kehendak saudara dengan memilih tombol "mengubah PASSWORD".</li> </ul> |
| Berhak Mengakses<br>Sistem Informasi Manajemen Akademik<br>UNIVERSITAS MUHAMMADIYAH YOGYAKARTA | 3. Gunakan User ID & Nomor PIN yang baru setiap kali masuk ke Sistem Informas<br>Akademik.     PERHATIAN     1. Jangan Beritahukan User ID & Nomor PIN pada orang lain.     Biro Admisi                                                                                                    |
| ACCREDITATION                                                                                  | ACHEVEALENT                                                                                                    |

3. Pastikan NIM dan Password yang anda masukan benar

| UNIVERSITAS<br>MUHAMMADIYAH<br>YOGYAKARTA                             |
|-----------------------------------------------------------------------|
| LOGIN MAHASISWA                                                       |
| password                                                              |
| Log In                                                                |
| Lupa Password Survey Layanan LSI                                      |
| Login harus menggunakan akun Wifi UMY-First jika sudah<br>memilikinya |
| ©2018 Biro Sistem Informasi UMY All rights reserved                   |

4. Pada halaman beranda anda akan menemukan informasi seperti pada gambar dibawah ini. Silakan klik tombol "Buat akun UMYFirst klik disini"

| KRS ONLINE UNIVERSITAS                                                                                                    | S MUHAMMADIYAH YOGYAKARTA                                                                                                    |
|----------------------------------------------------------------------------------------------------|----------------------------------------------------------------------------------------------------|
|                                                                                                    | INFORMASI MASA STUDITahun/Smt Masuk: 2022/2023 - GasalTahun/Smt Lulus Tepat Waktu: 2025/2026 - GenapTahun/Smt Lulus Maksimal: 2027/2028 - GenapStatus Yudisium: BelumJumlah Semester ditempuh: 0Status Masa Studi: Tepat Waktu |
| Password KRS untuk O rangtua : 1054                                                                                                    | INFORMASI UNTUK MAHASISWA                                                                                                    |
| Akun UMYFirst (KRS/Wifi/MyKlass/MyQiraah<br>/UMYStudent, dll) Anda :                                                                                                    | KUISIONER EVALUASI KINERJA<br>Setiap Mahasiswa DIWAJIBKAN untuk mengisi KUISIONER EVALUASI KINI                                                                                                    |
| Buat Akun UMYFirst klik disini                                                                                                    | Jika BELUM mengisi atau mengisi TIDAK LENGKAP, tidak dapat mengisi K                                                                                                    |
| Email Anda :                                                                                                    | Pengisian KUISIONER EVALUASI KINERJA dapat dilakukan melalui menu l                                                                                                    |
| Password Temporari Email :                                                                                                    | PERHATIAN !!                                                                                                    |
| Passivorum menya benaku Tikan, Anda akan diminia fitenggafiti<br>passivord sesuai yang Anda inginkan dengan ketentuan : MNIMAL 8<br>KARAKTER, KOMBINASTANTARA HURUF BESAR, HURUF KECIL dan | Segera AKTIFKAN EMAIL MAHASISWA Anda !! karena Beberapa hari ke d                                                                                                    |
| ANGKA                                                                                                    | Untuk itu, amankan PASSWORD email mahasiswa Anda, dan jangan sek                                                                                                    |

0813-8888-0851

Of Isiumy.official

Lembaga Sistem

Lembaga Sister.

## 5. Silakan ubah password anda

| Jumian Semester attempun : U   |                                              |
|--------------------------------|----------------------------------------------|
| raden.roro.ft22@mail.umy.ac.id |                                              |
|                                |                                              |
|                                |                                              |
| OK Batal                       |                                              |
|                                |                                              |
|                                | T T Traden.roro.ft22@mail.umy.ac.id CK Batal |

## Perhatikan aturan password !!

- a. Minimal 8-20 karakter
- b. Terdiri dari huruf KAPITAL, huruf kecil dan angka
- c. **Tidak boleh** mengandung unsur NAMA dan NIM anda dan/atau NIM anda seperti gambar dibawah.

| Username        | raden.roro.ft22@mail.umy.ac.id |
|-----------------|--------------------------------|
| Password        | Raden2022                      |
| Ulangi Password | Raden2022                      |
|                 | OK Batal                       |

- Setelah berhasil melakukan pengubahan password, silakan PERHATIKAN! Informasi akun UMYFist seperti gambar dibawah ini. Selanjutnya akun yang telah berhasil dibuat bisa digunakan untuk login dalam berbagai aplikasi :
  - KRS Online
  - Wifi UMYFirst/ Eduroam
  - MyKlass
  - UMYStudent
  - MyQiraah
  - Aplikasi mahasiswa lainnya

| Username   | raden.roro.ft22@mail.umy.ac.id |
|------------|--------------------------------|
| Password   | Reden2022                      |
| KRS Online |                                |